## HƯỚNG DẪN KHAI LÝ LỊCH NHẬP HỌC

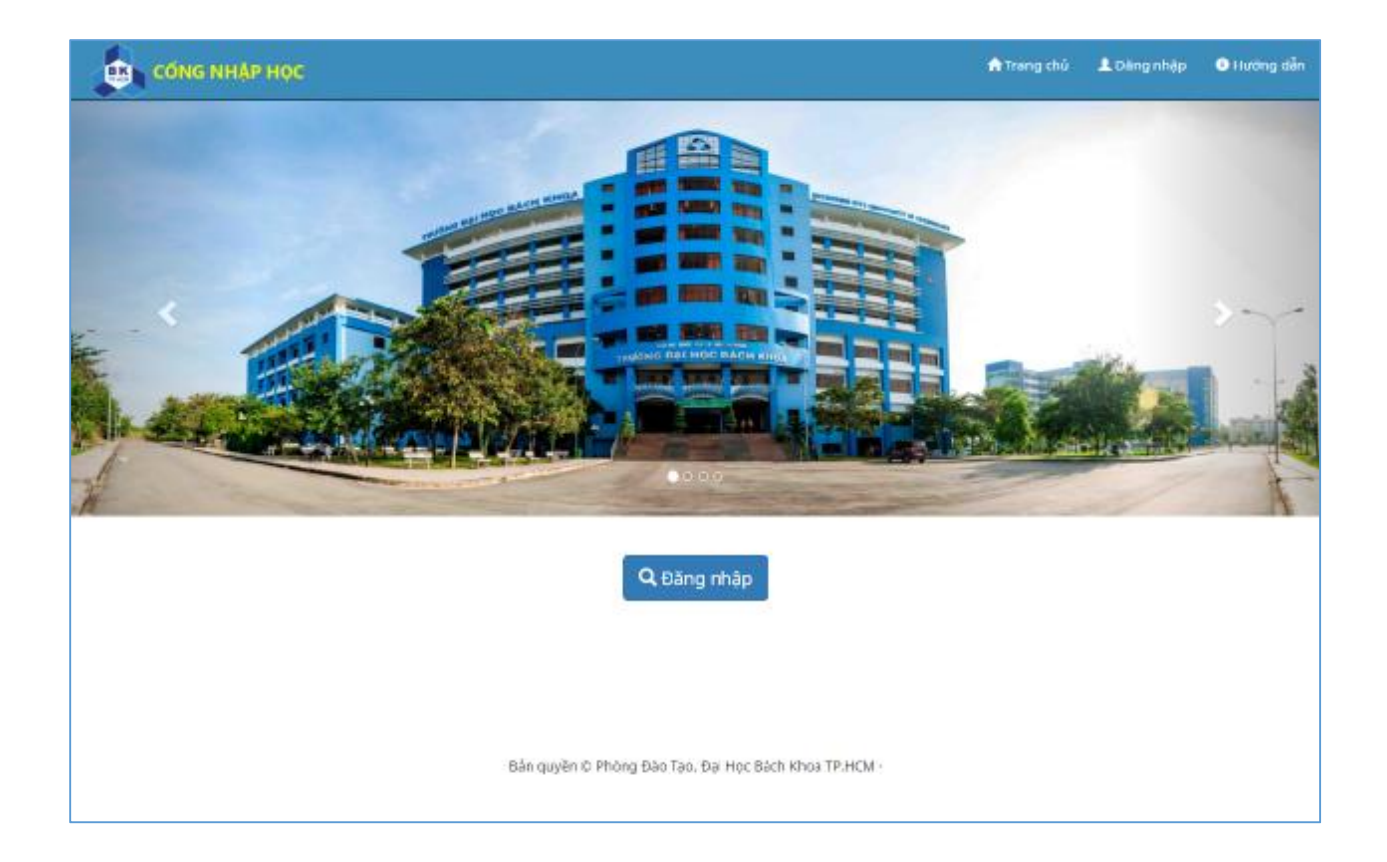

Sinh viên truy cập vào website <u>http://mybk.hcmut.edu.vn/nhaphoc.</u>

Sau đó đăng nhập với "**Mã số nhập học**" và "**Mật khẩu**" được cấp lúc xem kết quả trúng tuyển.

**<u>Bước 1</u>**: Sinh viên khai các thông tin cần có để in sơ yếu lý lịch nhập học.

**<u>Bước 2</u>**: Sinh viên xác nhận hoàn tất bản khai. In ra sơ yếu lý lịch và mẫu đăng ký mở tài khoản ngân hàng OCB.

Lưu ý: sau khi xác nhận hoàn tất thì Sinh viên sẽ không chỉnh sửa thông tin được nữa. Nếu có nhu cầu chỉnh sửa thì Sinh viên khai lại hồ sơ khác và in ra.

**<u>Bước 3</u>**: Sinh viên mang Sơ yếu lý lịch, mẫu đăng ký mở tài khoản ngân hàng OCB cùng các giấy tờ liên quan đến nhập học vào thời gian đã được báo trước.

## Đăng Nhập

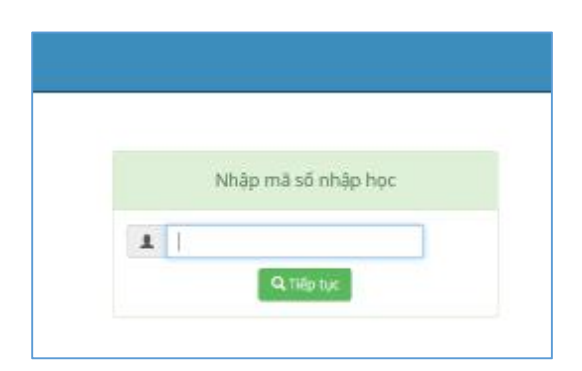

Hình: Giao diện đăng nhập – Nhập mã số nhập học

|          | Nhập mặt khẩu |  |
|----------|---------------|--|
| <b>a</b> |               |  |
|          | Q. Đảng nhập  |  |

Hình: Giao diện đăng nhập – Nhập mật khẩu

Sinh viên nhập "mã số nhập học" sau đó nhập "mật khẩu".

Trường hợp sai mã số nhập học hay mật khẩu, vui lòng liên hệ với bộ phận hỗ trợ.

## Quản Lý Hồ Sơ Khai Lý Lịch

|                                 | CÔNG NHẬP HỌC                                                      |                                                                      |                                                           | 🕈 Trang chủ | G• Đảng xuất             | Hưởng dẫn |
|---------------------------------|--------------------------------------------------------------------|----------------------------------------------------------------------|-----------------------------------------------------------|-------------|--------------------------|-----------|
| QUÂN<br>10 và têr               | I <mark>LÝ HỔ SƠ NH</mark> /<br>n: BŨI VIỆN                        |                                                                      | Ngày/tháng/năm sinh: 01/04/2017                           |             |                          |           |
| igành tr<br>DANH SÁ             | ứng tuyển: 52510601<br>ÁCH HỒ SƠ NHẬP HỌC                          | - QUAN LY CONG NGHIEP                                                | sơ mới                                                    |             |                          |           |
| igành tr<br>DANH SÁ<br>STT      | ứng tuyển: 52510601<br>ICH HỒ SƠ NHẬP HỌC<br>Mã hồ sơ              | - QUAN LY CONG NGHIEP                                                | sid mól                                                   | 6           | chinh sứa - In           |           |
| igành tr<br>DANH SÁ<br>STT<br>1 | iúng tuyến: 52510601<br>NCH Hồ SƠ NHẬP HỌC<br>Mã hã sơ<br>00343802 | - QUAN LY CONG NGHIEP<br>Tạo hộ<br>Thời gian tạc<br>26/04/2017 16:52 | Sơ mới<br>Tính trạng<br>Khai mới (chưa xác nhận hoàn tất) | 5           | chinh sứa - In<br>Sứa In |           |

Hình: Giao diện quản lý hồ sơ nhập học

Mỗi lần tạo hồ sơ mới thì danh sách hồ sơ nhập học sẽ xuất hiện thêm 1 dòng mới.

Nếu chưa xác nhận hoàn tất hồ sơ thì Sinh viên được quyền chỉnh sửa thông tin hồ sơ. Nếu đã xác nhận hoàn tất hồ sơ thì Sinh viên sẽ không chỉnh sửa được và phải tạo hồ sơ xác nếu muốn chỉnh sửa thông tin.

Lưu ý: Những thông tin Họ và tên, giới tính, ngày tháng năm sinh, ngành trúng truyển. Sinh viên sẽ không chỉnh sửa được các thông tin này. Nếu xảy ra sai xót, Sinh viên vui lòng phản hồi về bộ phận hỗ trợ để cập nhật lại thông tin.

## Khai thông tin cá nhân

| CÓNG NHẬP HỌC                                                                           |                                                                   | 🖍 Trang chủ 🛛 Đảng xuất 🔍 Hướng i                       |
|-----------------------------------------------------------------------------------------|-------------------------------------------------------------------|---------------------------------------------------------|
| Buróc 1                                                                                 | Buróc Z                                                           | Bước 3                                                  |
| Khai Sơ Yễu Lý Lịch                                                                     | In Sơ Yếu Lý Lịch                                                 | Nhip hos                                                |
| Đợt nhập học: Đợt nhập học lần 1 năm 2017 hệ VHVL                                       |                                                                   |                                                         |
| THÔNG TIN CÁ NHÂN                                                                       |                                                                   |                                                         |
| Họ và tên đệm:                                                                          | Tên:                                                              | Giới tính:                                              |
| <b>≜</b> 801                                                                            | 1 Viên                                                            | ■ N0                                                    |
| Ngày/ tháng/ năm sinh:                                                                  | Quốc gia nơi sinh:                                                | Tinh/TP not sinh:                                       |
| <b>a</b> 01/04/2017                                                                     | E Chen -                                                          | Chon -                                                  |
| uogi thể CMND / CCCD / Hộ chiếu<br>● CMND / Cân cước công dân                           | Ngày cấp:                                                         | Nơi cấp:                                                |
| •                                                                                       |                                                                   | - Chon -                                                |
| śő hộ chiếu:                                                                            | Ngày cấp:                                                         | Ngày hết han:                                           |
|                                                                                         | #                                                                 |                                                         |
| Quốc gia cấp hộ chiếu:                                                                  |                                                                   |                                                         |
| 🖩 - Chon - 🔹                                                                            |                                                                   |                                                         |
| Quốc tịch:                                                                              | Dân tộc:                                                          | Tôn giáo:                                               |
| THỔNG TIN TỐT NGHIỆP THPT<br>Dàng phố thông:<br>Giấy:                                   | Số hiệu bằng:                                                     | Ngày cấp:                                               |
| 🔳 - Chạn - 🔹                                                                            | ±                                                                 | =                                                       |
| Nofi căp:                                                                               |                                                                   |                                                         |
| ±                                                                                       |                                                                   |                                                         |
| ĐĂNG KÝ BẢO HIỂM Y TẾ                                                                   |                                                                   |                                                         |
| Chọn 1 trong 3 nơi đăng ký khám chữa bệnh:                                              |                                                                   |                                                         |
| 🔳 - Chộn 🔻                                                                              |                                                                   |                                                         |
| ĐĂNG KÝ MỞ THỂ NGÂN HÀNG<br>Đãng kỳ mới tải khoản Ngân hàng Phương Đông (OCB):          |                                                                   |                                                         |
| ③ (Nhăn chọn nêu có)<br>ưu ý: Sinh viên phải Căng kỳ mở thể ngắn hàng Phương Đ<br>pông, | tông nếu chưa có. Vì tất cả giao dịch thanh toàn học phi và các đ | lịch vụ phí khác đều được thanh toán qua ngân hàng Phươ |
|                                                                                         | Tối không phải là người Can nhật chiến thể tranh thể              |                                                         |
|                                                                                         | ← Trở vẽ trang quản lý 🛛 Lưu và in hồ sơ ↔                        |                                                         |

Hình: Khai Sơ yếu lý lịch

Sinh viên khai thông tin, sau đó ấn Lưu và in hồ sơ.

| CONS NHAP HOC                                     |                                                           | 🕈 Trang chủ 🛛 Dàng xuất 🔍 Hướng đản |
|---------------------------------------------------|-----------------------------------------------------------|-------------------------------------|
| Burdic 1                                          | Burle 2                                                   | Buroc 3                             |
| Khai Sơ Yếu Lỹ Lịch                               | în Sor Yêu Lý Lịch                                        | Nhập học                            |
| Bợt nhập học: Đợt nhập học lần 1 năm 2017 hệ VHVL |                                                           |                                     |
|                                                   | + Chính sửa thông tin hỗ sơ Xác nhận hoàn tất hỗ sơ và in |                                     |

Hình: Xác nhận hoàn tất hồ sơ

Sinh viên cần xác nhận hoàn tất hồ sơ, để có thể in hồ sơ.

|                                | DAI HOC QUOC GIA TP.HO CHI MINH<br>TRUONG DAI HOC BACH KHOA                                                                                                    | Khor: Q<br>Mã số S                    | L - Quân Lý Công Nghiệp<br>V: 005439             |  |
|--------------------------------|----------------------------------------------------------------------------------------------------|---------------------------------------|--------------------------------------------------|--|
|                                | Anh 3x3 SO YÉU L<br>Anh 3x3<br>(BÁN NHÁP KHÔNG CO                                                                                                    | Ý LỊCH<br>GIÀ TRI NỌP H               | 10 90                                            |  |
| Th                             | THI SDH CÂN XĂC NH.                                                                                                    | AN HOÀN TẤT H                         | 10 501                                           |  |
| 1. Họ<br>2. Ng:<br>4. Hò<br>Qu | <ol> <li>Ho và vên: BCI VIEN</li> <li>Ngày thông năm sinh: 01/04/2017</li> <li>Hồ chuẩu 0123485/90123 Ngày cấp: 27/04/2017</li> <li>Cuốc vật Austria</li> </ol> |                                       | Dana phố Ha Nội<br>27/84/2017                    |  |
| 5 Hộ<br>6 Địa<br>Điệ           | khẩm 99 Nguyeenx Du - Xã Ba Vi - Huyện Be<br>chi lên lạc: 59 Nguyeenx Du - Xã An Thời Đố<br>n thời cả nhận: 0123456789                                          | Vì - Thành Phố Hi<br>ng - Huyện Cấn G | à Nội<br>iơ - 1 banh Phố thổ Chi Minh            |  |
| 7. Dái<br>Thờ                  | i tộc: Bru- Vên Kiêu - 8. Tôn giáo. Cao đài<br>ông tin người thân                                                                                               | 9. Quốc tích:                         | Việt Nam                                         |  |
| 10.m                           | s tein cha: Det<br>ghé nghiép: - Noti công tác:                                                                                                    | N8m sinh:                             | Diện theại:                                      |  |
| 11. He<br>Ny                   | o tên me: Defa<br>thê nghiệp: - Nơi công tặc:<br>20 can đan việng là bhơi nău boáy mái được                                                                     | Nun sinh:                             | Diện thoại:<br>nướch nhoặc về lực bhơi của nướch |  |
|                                | or can awar wang in kna men nem nem nem ang i                                                                                                    | SV ký                                 |                                                  |  |
| 0                              | M8 b5 vr 00343802                                                                                                    |                                       |                                                  |  |
| 0100                           | (Đây cừng là mẫu chữ kỳ                                                                                                    | của sinh viên trong                   | g các giao tiếp với nhà trường)                  |  |

Hình: Mẫu in sơ yếu lý lịch

| MÁU ĐĂNG KÝ MÔ TÀI KHOĂN NGÂN HÀNG (GÓI TÀI KHOÁN GIÁO DỰC)<br>(Dành cho Học sĩda - Sinh sĩm trưởng Đại học Bách khoa Tụ. Hỉ Chí Minh)                                                                                                    |  |
|----------------------------------------------------------------------------------------------------|--|
| Prife atom des Agin hang<br>CIF                                                                                                    |  |
| <ul> <li>THỔNG TIN HỌC VIÊN SINH VIÊN</li> <li>1. Họ và sên: BƯI VIỆN</li> <li>2. Mã số học viên sinh viên: 603438</li> <li>3. Ngày sinh: 01/04/2017</li> <li>4. Địa chỉ đưa tạ: 90 Nguyeenx Du - Xã Ba Vì - Huyện Ba Vì - Thành Phố Hả Nội</li> <li>5. Địa chỉ bến lạ: 90 Nguyeenx Du - Xã An Thời Đông - Huyện Cân Giờ - Thành Phố Hồ Chi Minh</li> <li>4. Hỏ chiều 0123456759123 Ngày các 27/04/2017 Ngay hết hạn: 27/04/2017</li> <li>Quốc gia Austria</li> <li>7. Quốc ngà: Việt Nam Cứ trư Chiếng cư trủ</li> <li>8. Số điển thươn được 0123456789 - Số điện throại bản:</li> <li>9. Email: abc @guail.com</li> </ul> |  |
| Tên cam kiết các thông tin trên là đùng sự thật. "Sối đã đạc, hiển số và chấp nhận các quy đườ, điển khoản, hiển                                                                                                    |  |

Hình: Mẫu in đăng ký mở tài khoản ngân hàng OCB